# 中央民族大学2022年美术类招生网络报名及考试操作说明

# 一、主要时间安排及事项

| 序号 | 事项   | 时间<br>安排                                                                                                    | 事项内容                                                                                                    |  |  |  |
|----|------|----------------------------------------------------------------------------------------------------|----------------------------------------------------------------------------------------------------|--|--|--|
| 1  | 报及前备 | 1月3日<br>8:00-<br>12日<br>20:00<br>日 00:00<br>年<br>(00:00<br>年<br>(00:00<br>年<br>)<br>5<br>(00<br>5<br>(00)<br>5<br>(00)<br>5<br>(0)<br>5<br>(0)<br>5<br>()<br>5<br>( | <ol> <li>1. 下载艺术升APP,登陆注册,上传报考资料(身份证、省统考合格<br/>证或准考证、本人照片),进行报名缴费,并关注资料审核情况,<br/>不通过者及时在报名截止时间内重新上传,审核通过后方能打印准<br/>考证参加考试。只能选择一个专业类别报考,不能兼报。</li> <li>2. 考前准备: (1)两部手机及其电源线、充电宝,两个手机支架。两部手机均需安装"艺术升"APP,20G的可用存储空间,一部为主机用于模拟考试、查看考题、正式考试、提交作品照片及录制视频,一部为辅机用于扫描主机二维码后,在与主机不同的角度监控录制考试过程,提交录制视频。正式考试前务必移除主、辅机的SIM卡。(2)独立安静的考试场地,稳定的WIFI、4G信号。(3)考试用纸1张、备用卷1张(8开),准考证,剪刀,胶棒,红色印泥,椅子,画板、画夹及铅笔或炭笔等绘画工具。</li> <li>3. 考生报名后即可进行考前练习(不限次数)。</li> <li>4. 1月13日起考生电脑登陆<u>https://www.artstudent.cn</u>"打印中</li> </ol> |  |  |  |
| 2  | 模拟考试 | 1月13-<br>15日                                                                                                    | 心"打印准考证。 安排三次模拟考试(时长与正式考试有所不同),熟悉、掌握正式                                                                                                    |  |  |  |
|    |      |                                                                                                    | 考试的拍摄要求和考试流程,考生至少参加一场模拟考试。<br>19:30调试设备、入场,19:50 获得考题,20:00-20:30模拟考<br>试,20:30-20:45提交作品,24:00前提交主、辅机视频                                                                                                    |  |  |  |
| 3  | 设学正考 | 1月16<br>日上午                                                                                                    | 8:00-8:30 考生调试考试场地、手机机位(主辅机均需提前下载<br>"艺术升"APP),手机音量调至最大以听清考试中相关指令。<br>8:30-8:50 主机进入网络考试,签订考试承诺书,阅读考生须知<br>等,辅机扫主机的二维码登陆,开始录制视频。<br>8:50-9:00 主机选择设计学类考试,点击视频录制,身份识别通<br>过后,获取考题(不得提前答卷)。<br>9:00-11:00 正式考试,开始时在语音指令下考生使用辅机360度环<br>顾考场一周记录考场环境,粘贴条形码并按压右手拇指或食指手<br>印,9:30后迟到考生不得进入考场,考试结束前在语音指令下将作<br>品、本人完整面部共同在主机前展示至少10秒钟。<br>11:00-11:15 主机竖屏拍摄作品照片并上传,可多次拍摄,选择最<br>满意的一次提交。<br>24:00前提交主、辅机视频。                                                                                                    |  |  |  |

|   |        |             | 13:00-13:30 考生调试考试场地、手机机位(主辅机均需提前下载<br>"艺术升"APP),手机音量调至最大以听清考试中相关指令。                                                               |
|---|--------|-------------|----------------------------------------------------------------------------------------------------|
| 4 | 美学 正 考 | 1月16<br>日下午 | 13:30-13:50 主机进入网络考试,签订考试承诺书,阅读考生须知<br>等,辅机扫主机的二维码登陆,开始录制视频。                                                                       |
|   |        |             | 13:50-14:00 主机选择美术学类考试,点击视频录制,身份识别<br>通过后,获取考题(不得提前答卷)。                                                                            |
|   |        |             | 14:00-16:00 正式考试,开始时在语音指令下考生使用辅机360度<br>环顾考场一周记录考场环境,粘贴条形码并按压右手拇指或食指手<br>印,14:30后迟到考生不得进入考场,考试结束前在语音指令下将<br>作品、本人完整面部在主机前展示至少10秒钟。 |
|   |        |             | 16:00-16:15 主机竖屏拍摄作品照片并上传, <b>可多次拍摄</b> ,选择最<br>满意的一次提交。                                                                           |
|   |        |             | 24:00前提交主、辅机视频                                                                                                    |

报名考试期间咨询电话:学校 010-68932902、68932806、68932344,

艺术升 0571-26881663, 或"艺术升" APP报考页在线客服。

二、如何报名?

| (1) 安装手         | 机应用版   |
|-----------------|--------|
| 扫描二维码,<br>进行安装。 | 下载艺术升并 |

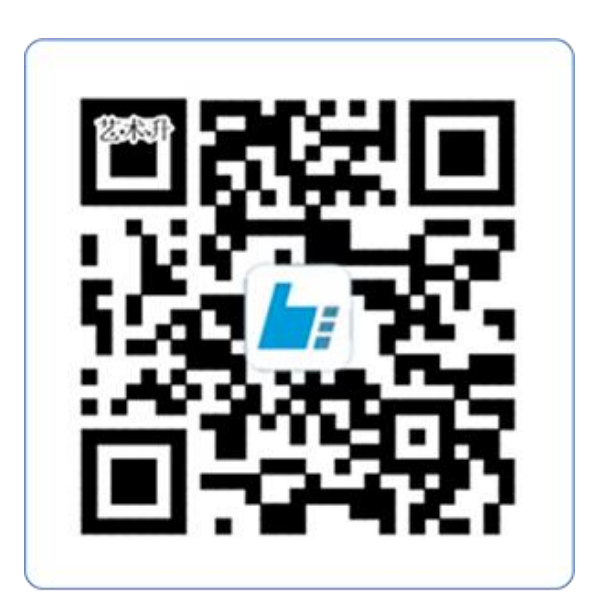

扫一扫 下载APP

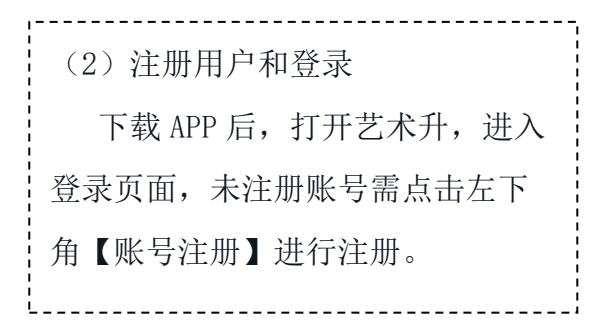

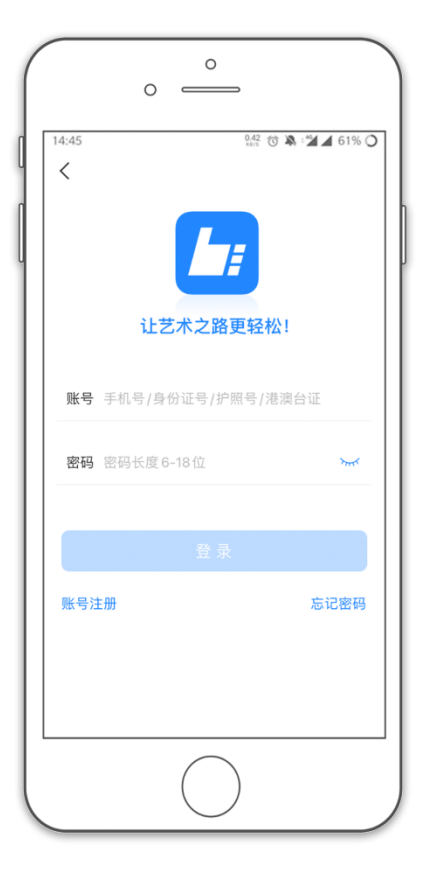

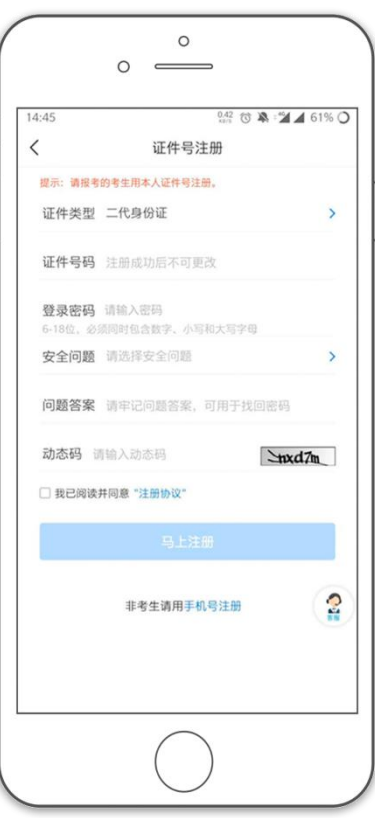

证件号注册,直接<mark>输入考生身</mark> 份证号码注册(请勿用家长或 他人的身份证号注册或绑定)

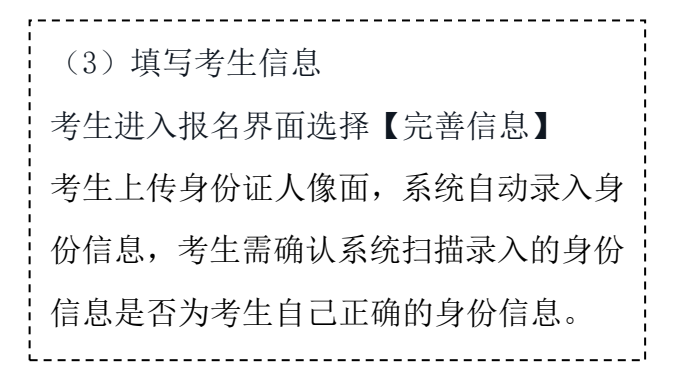

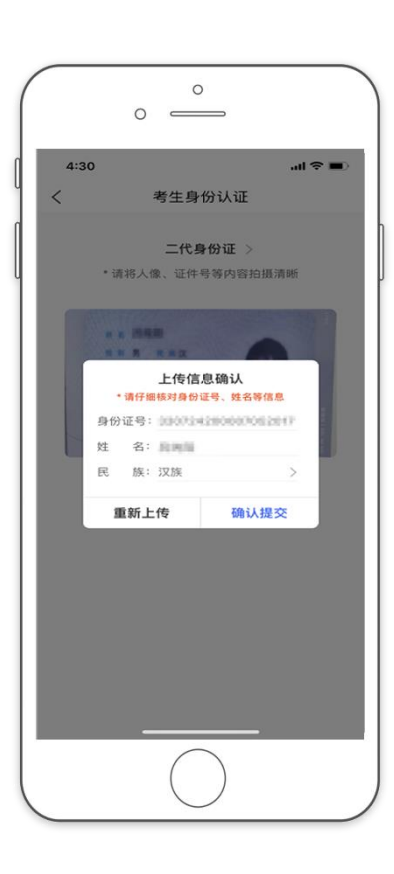

| 09:52    |                | 11.2 🗇 🔉 📽 🖌 | 31% O        |
|----------|----------------|--------------|--------------|
| <        | 基本信息           |              | 下一步          |
| 2        |                | ▶ (          | ( <u>م</u> ) |
| 考生信息     | 学籍信息           | 家朋           | 医信息          |
| ₩ 考生信息   |                |              |              |
| 证件类型: 二  | 代身份证           |              | >            |
| 证件号码: 33 | 0101197001016  | 5240         | >            |
| 姓名:      |                |              | 0            |
| 性 别:女    |                |              | >            |
| 民 族:汉    | 族              |              | >            |
| 出生日期: 19 | 70-01-01       |              | >            |
| 通讯地址:浙   | 江省 杭州市 余枋      | ĭΣ           | >            |
| 街道详情: 💼  | ACCESSION OF A | 84           |              |
| 收件人:     |                |              | • 本人         |

| 15:10       |                                                            | 21       | 33 🛈 🔌 📢                           | <b>3</b> 0% O |
|-------------|------------------------------------------------------------|----------|------------------------------------|---------------|
| <           |                                                            | 学籍档案     | <b>P</b>                           | 下一步           |
|             | Þ                                                          | Ę        | F                                  |               |
| 考生信息        |                                                            | 学籍信息     | L.                                 | 家庭信息          |
| * 学籍信息      | 1                                                          |          |                                    |               |
| 考生类型:       | 高中生                                                        |          |                                    | 申请修改          |
| 考生学历:       | 高中                                                         |          |                                    | >             |
| 高考省份:       | 山西省                                                        |          |                                    | 申请修改          |
| 考 生 号:      | 2114976                                                    | 54676767 | 7                                  | 申请修改          |
| 文理科:        | 理科                                                         |          |                                    | 申请修改          |
| 家长手机:       | 1646454                                                    | 14646    |                                    | 0             |
| 钉 钉<br>手机号: | 填写后用                                                       | 月于网络考    | 新试                                 |               |
| 政治面貌:       | <ul> <li>         党员         <ul> <li></li></ul></li></ul> |          | <ul> <li>团员</li> <li>其它</li> </ul> |               |

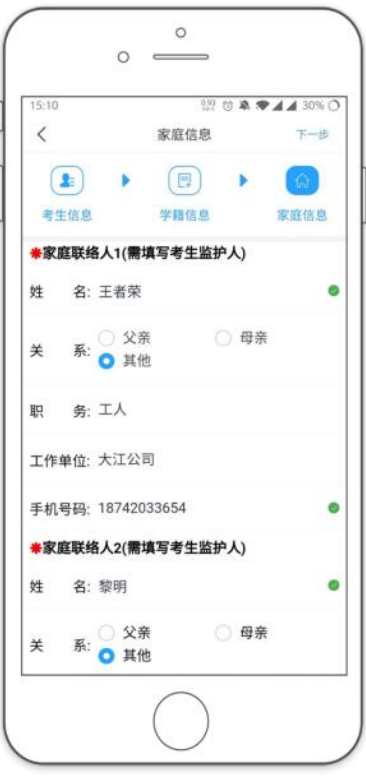

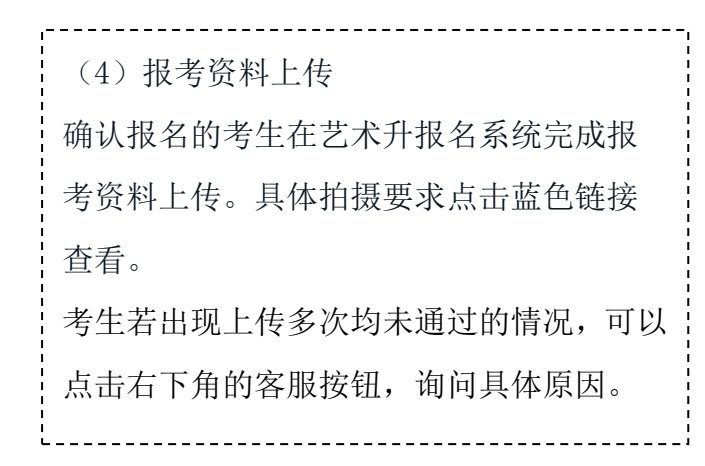

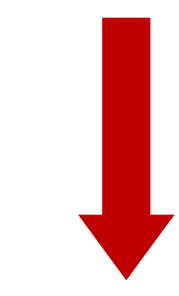

|                   | 下午4:18 > > = 248K/s <b>发</b> | 🏵 🛛 🖧 🖬 🖉 🖓 🐨 |
|-------------------|------------------------------|---------------|
| <                 | 报考资料上传                       | Z             |
| <b>≵</b> 报考<br>按要 | 资料将用于认证本人信息使用<br>求拍照         | ,照片将用于准考证,请   |
| 🕏 艺术              | :升平台承诺确保您的信息安全               |               |
| 6                 | 给考生拍照<br>面貌遮掩,请重新拍照          | 审核未通过         |
|                   | 上传身份证(姓名页)<br>面貌遮掩,请重新拍照     | 审核未通过         |
| Ē                 | 上传艺术类专业报考证<br>面貌遮掩,请重新拍照     | 审核未通过         |
| <b>22</b> 1       | 录制考生视频<br>面貌遮掩, 请重新拍照        | 审核未通过         |
|                   | 点击查看报考证拍照说明                  |               |
| ☑ 我E              | ?阅读 <b>《报考资料上传须知》</b>        |               |
|                   |                              |               |
|                   |                              | 2             |
|                   | $\bigcirc$                   |               |

(审核未通过)

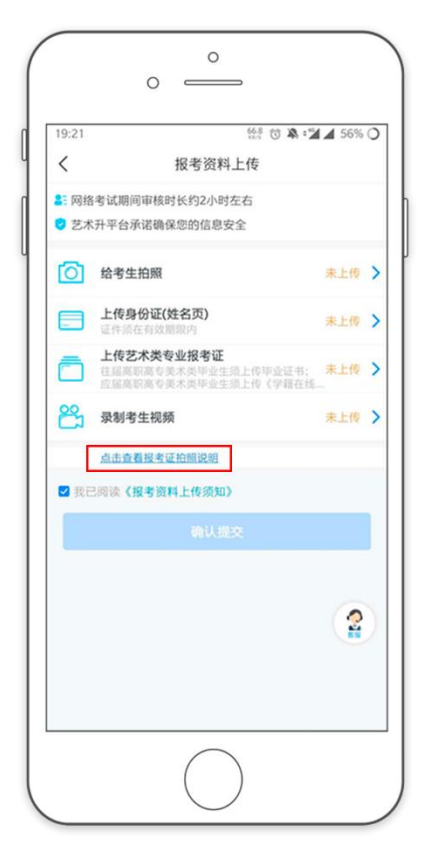

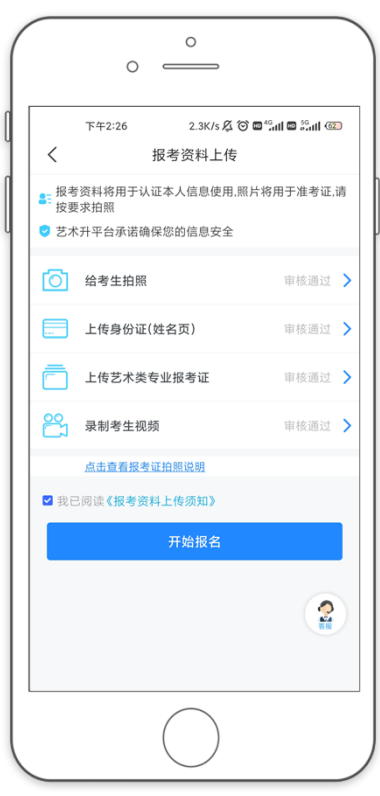

(审核通过)

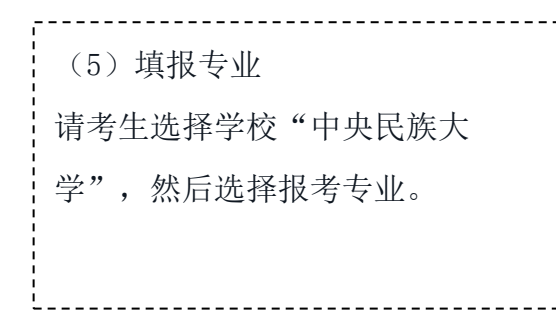

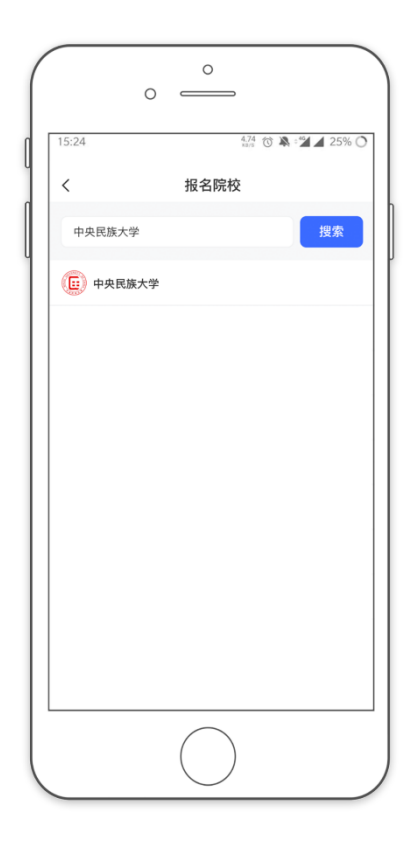

| ):52                                    | 112 🐨 🖄 🖬 📶 31% 🔿            |
|-----------------------------------------|------------------------------|
| <                                       | 中央民大网络考点                     |
| 姓名                                      | 85                           |
| 省份                                      | 浙江省                          |
| 证件号码                                    | 67153                        |
| 报考院校                                    | 中央民族大学                       |
| 考试名称                                    | 中央民族大学2022美术类招生初试            |
| <ul><li>) 设计:</li></ul>                 | <u>۶</u>                     |
| ○ 美术                                    | 学类                           |
| <mark>昌馨提示</mark><br>1.选择专业排<br>2.专业填报排 | 空之后请在30分钟内完成支付<br>定交费成功后不可调整 |
|                                         | 确定                           |
|                                         | 朔龙                           |

# (6)报考查询和缴纳报名费缴费前请确认已下载支付宝 APP,未下载的可以扫描右侧二维码下载支付宝

------

\_\_\_\_\_

手机扫码下载

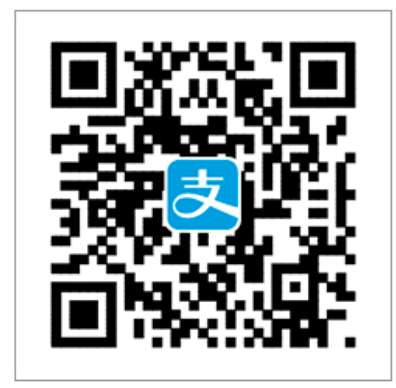

| 9:52       |            | 11.2 🐨 🎘 🖓 🔏 31% |
|------------|------------|------------------|
| <          | 院校已选专      | :业               |
| 姓:         | 8          |                  |
| 省 (<br>证件号 | 份 浙江省<br>四 |                  |
| 报考院        | 校 中央民族大学   |                  |
| 📀 中央       | 民大网络考点     | -                |
| 美术         | 《学类        |                  |
|            |            | 删除该专业            |
|            |            |                  |
|            |            |                  |
|            |            |                  |
|            |            | 15.10<br>7.14    |
|            |            |                  |
|            | 合计:        | Σ.               |
|            |            |                  |

考生提交报考信息后,可以 看到报名订单,直接点击 "支付"进入支付宝界面完 成网上交费

\_ \_ \_ \_ \_ \_ \_ \_ \_ \_ \_ \_ \_

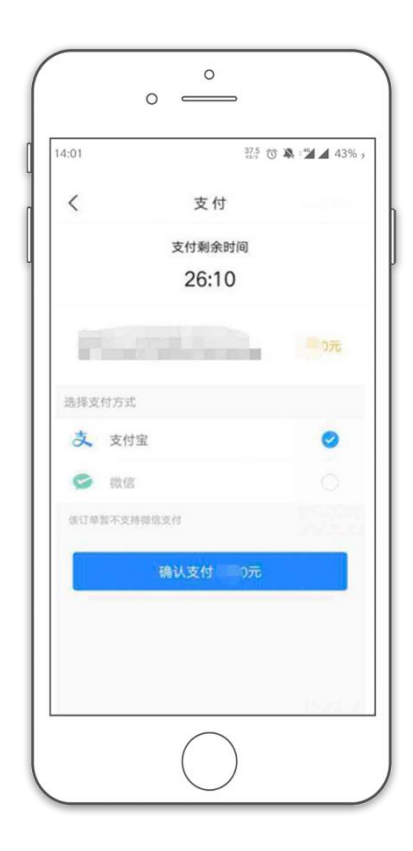

(7) 打印准考证

电脑登录网页版(https://www.artstudent.cn),点击"打印中心"后查看并打印准 考证。 准考证下方为包含考生信息的条码,考试开始时将条码沿着边界线裁剪下来, 根据语音指令将条码粘贴到试卷的右上角。

|         | 艺术院校校考报名 | 返回首页 >> |      |      |       |            | <b>欢迎</b> ,<br>账号与安全 退 |
|---------|----------|---------|------|------|-------|------------|------------------------|
| 位置 > 合前 | 首页 >打印中心 |         |      |      |       |            |                        |
|         |          | 打印中心    |      |      |       |            |                        |
|         | ¥10010   |         |      |      |       |            |                        |
|         |          |         | 网络考试 | 美术学类 | 已线上确认 | FTEDALSTAL |                        |
|         | 考生信息     | 中央民族大学  |      |      |       |            |                        |
|         | 专业报考     |         |      |      |       |            |                        |
|         | 已报专业     |         |      |      |       |            | 扫描下                    |
|         | 复(三)试交费  |         |      |      |       |            |                        |
|         | 打印中心     |         |      |      |       |            |                        |
|         | 初(复)试结果  |         |      |      |       |            | 福町                     |
|         | 专业成绩/结论  |         |      |      |       |            |                        |
|         | 填报专业志愿   |         |      |      |       |            | 在线                     |
|         | 录取信息     |         |      |      |       |            |                        |

### 中央民族大学准考证

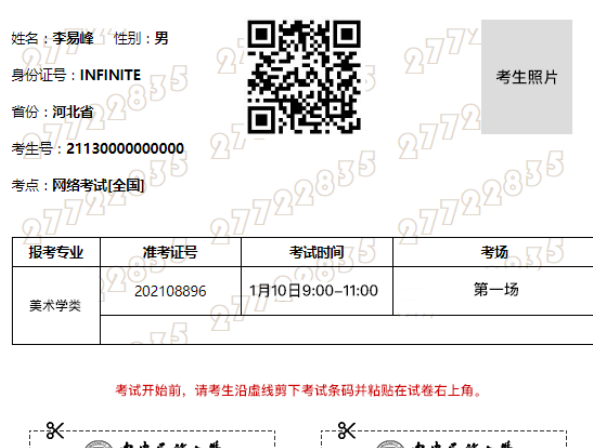

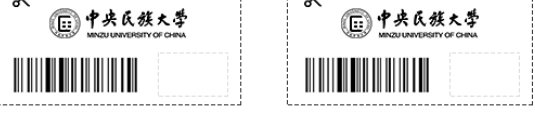

## 三、 如何考试?

### (1) 调试机器

根据下方机位图调整主机与辅机的摆放位置(图示仅供参考,实际可根据考生身高视情 调整)

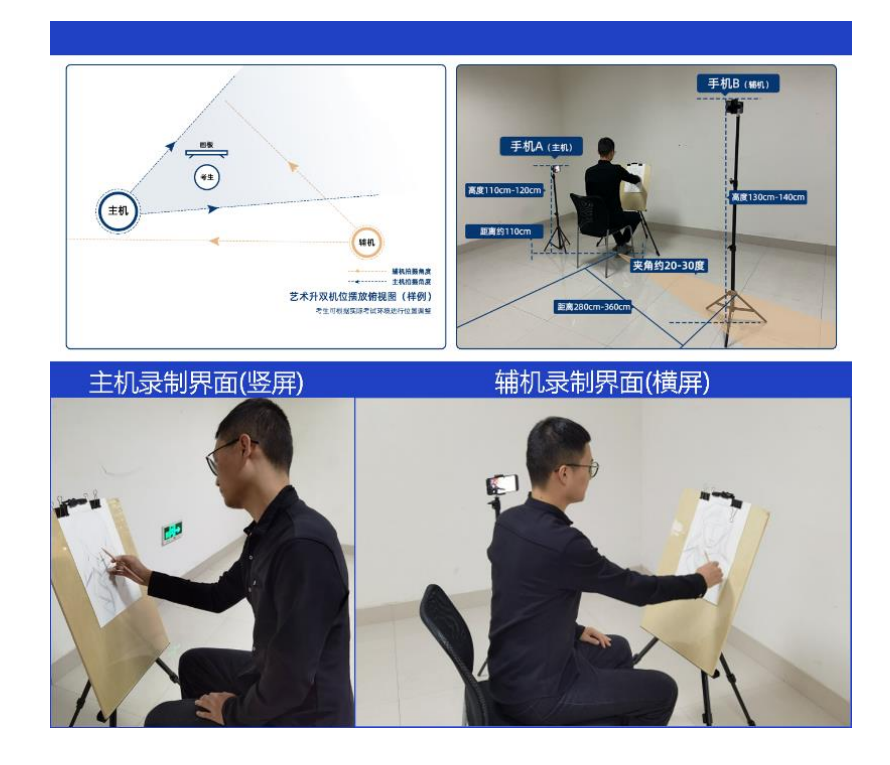

(2) 模拟考试

点击【正式考试】,勾选【我已阅读并承诺诚信参加考试】并点击【确定】进入模拟考 试

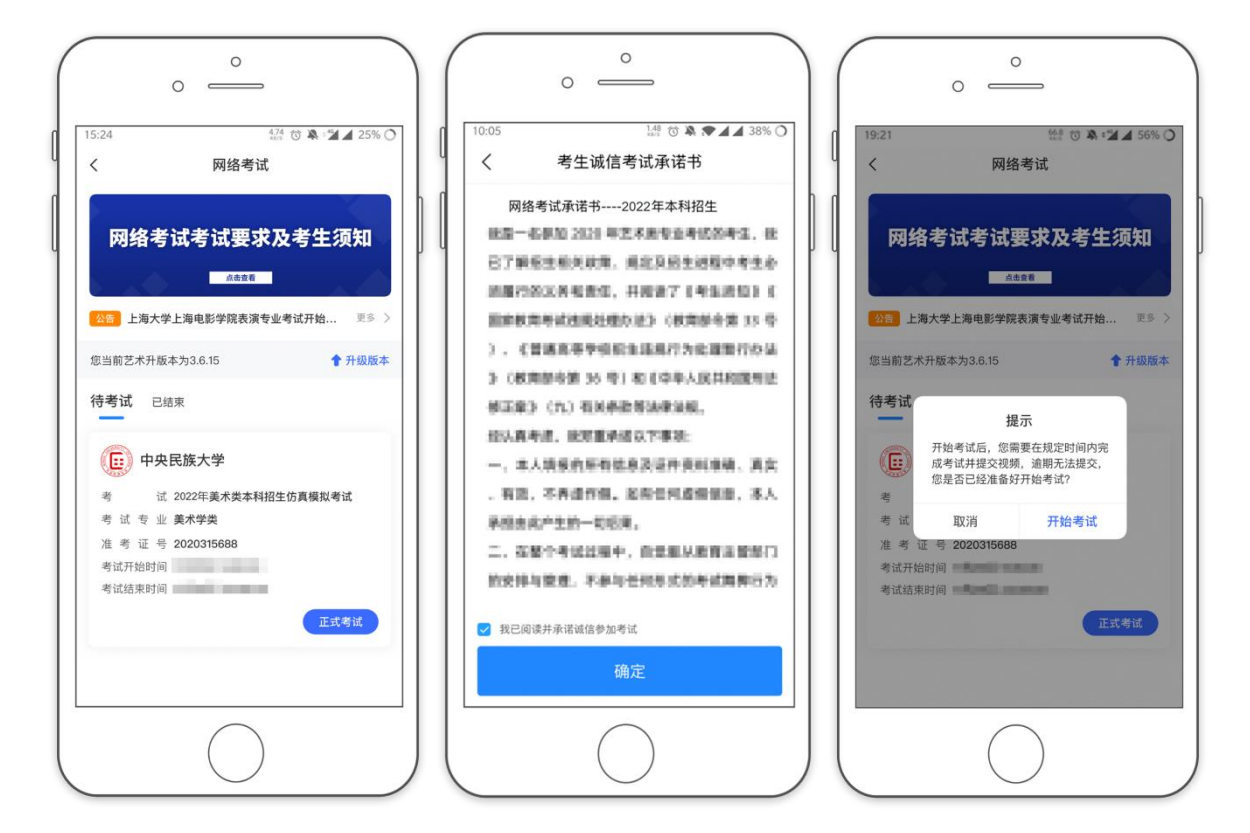

注意:考生未按要求参加模拟考试,如影响正式考试结果,后果由考生自负。

第一次模拟: 2022年1月13日晚上20:00-20:30

第二次模拟: 2022 年 1 月 14 日晚上 20:00-20:30

第三次模拟: 2022年1月15日晚上20:00-20:30

(3)正式考试

主机在考前 30 分钟登陆"艺术升"APP, 首页或报考页选择"网络考试", 进入"中央 民族大学 2022 年本科招生初试", 点击【正式考试】, 勾选【我已阅读并承诺诚信参加 考试】并点击【确定】进入考场

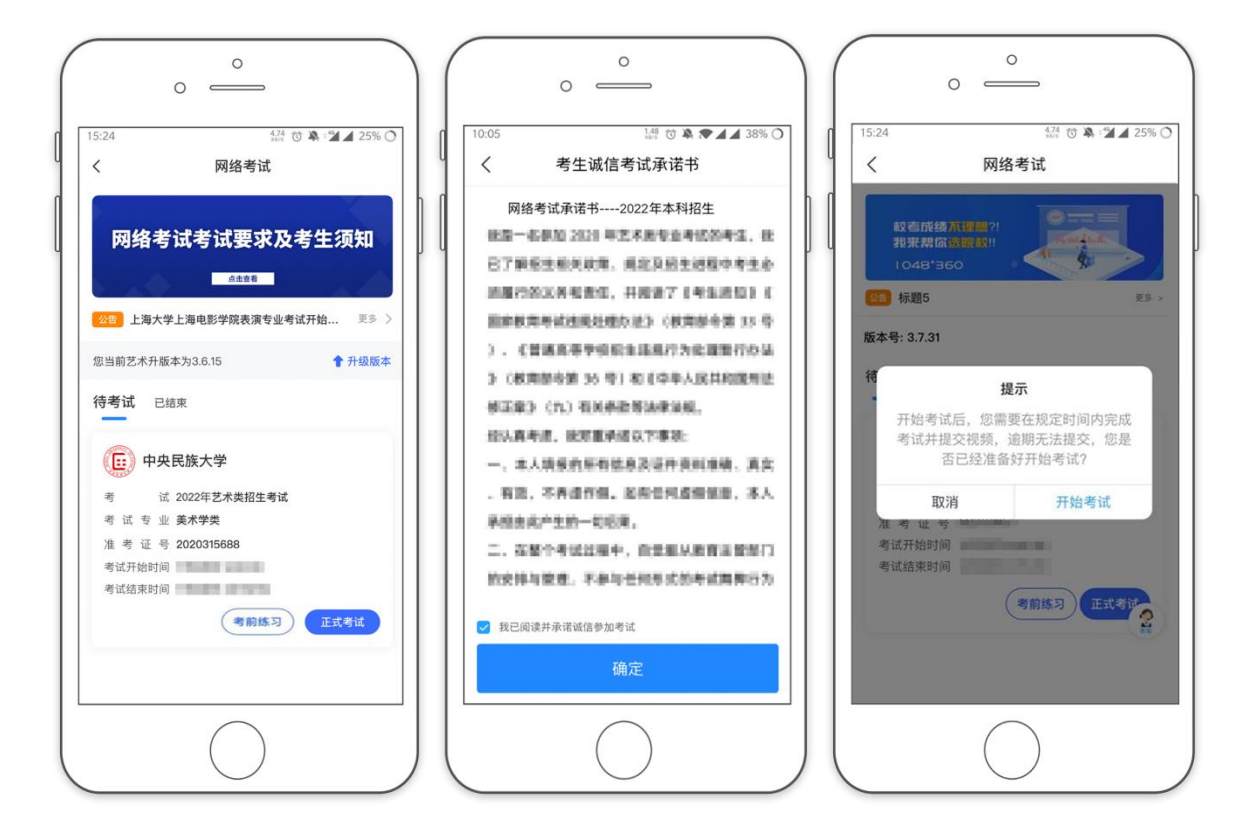

等待审题时间到达后,点击【进入科目看考题】查看辅机码

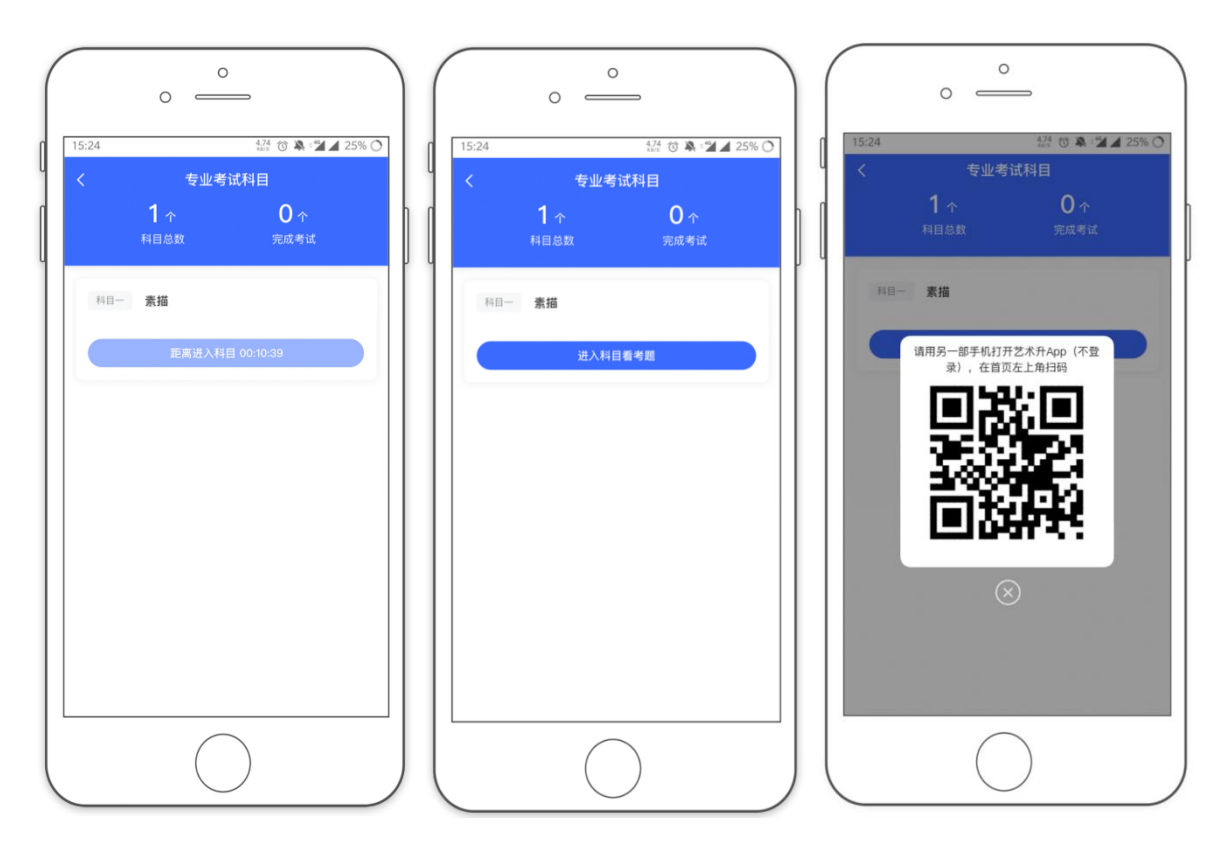

打开辅机,点击【首页】左上角【扫码】进入扫码界面,使用辅机扫描主机上的辅机码

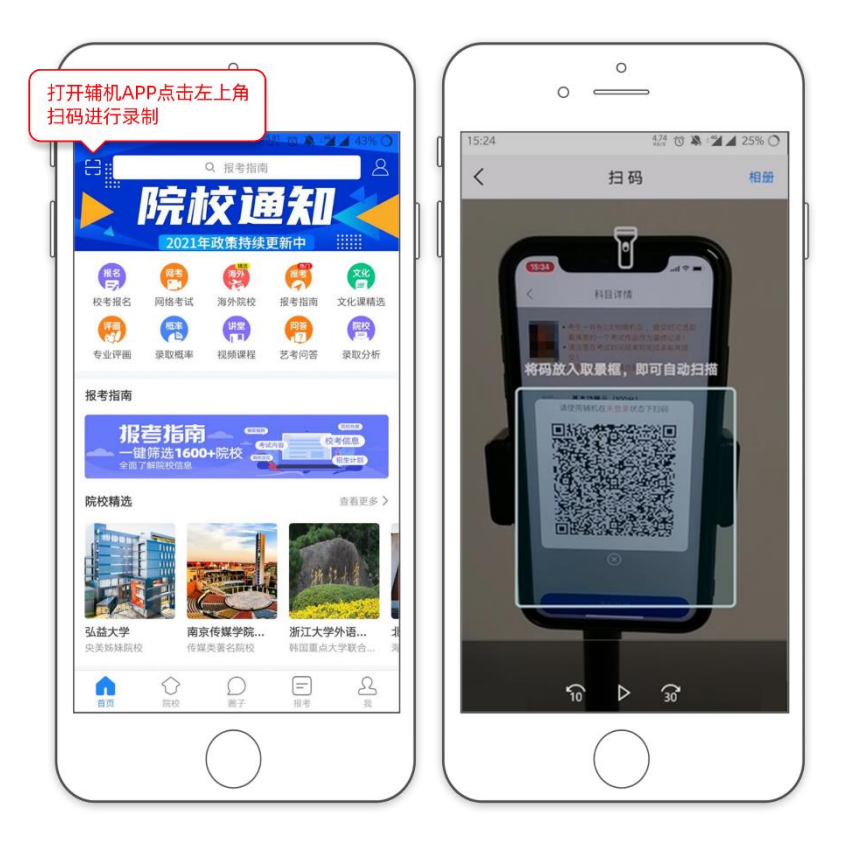

扫码完毕后,主机进行实人认证,通过后即可进入【科目详情页】查看考题。

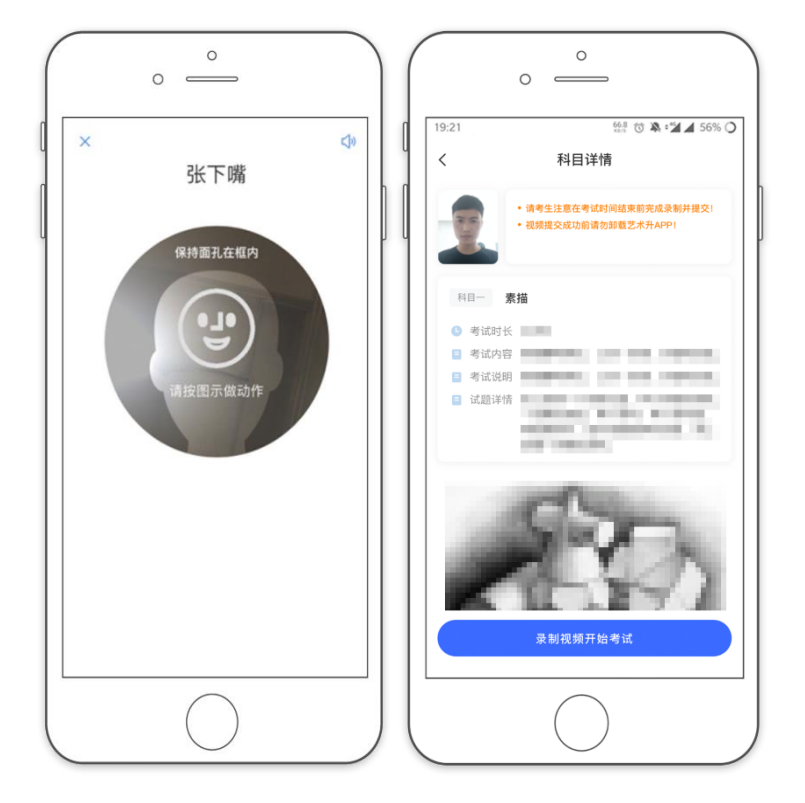

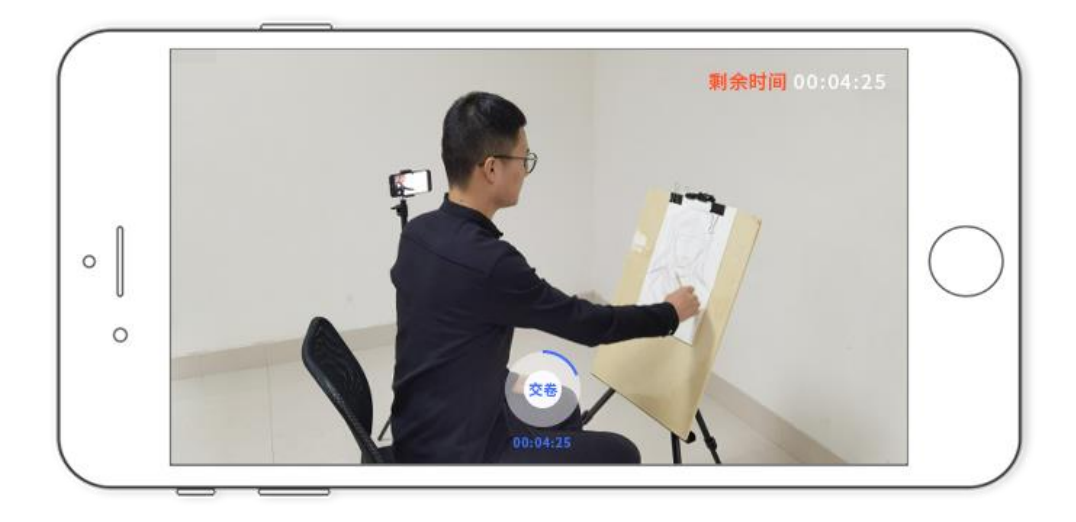

考试时间到达后, 主机点击【录制视频开始考试】, 进入正式录制, 根据语音提示, 使用辅机 360 度环顾考场一周记录考场环境后, 再将辅机放回固定机位。在辅机监控 下将从准考证上剪下的条形码贴在素描纸右上角, 并在条形码右侧空白处加印右手拇 指或食指手印

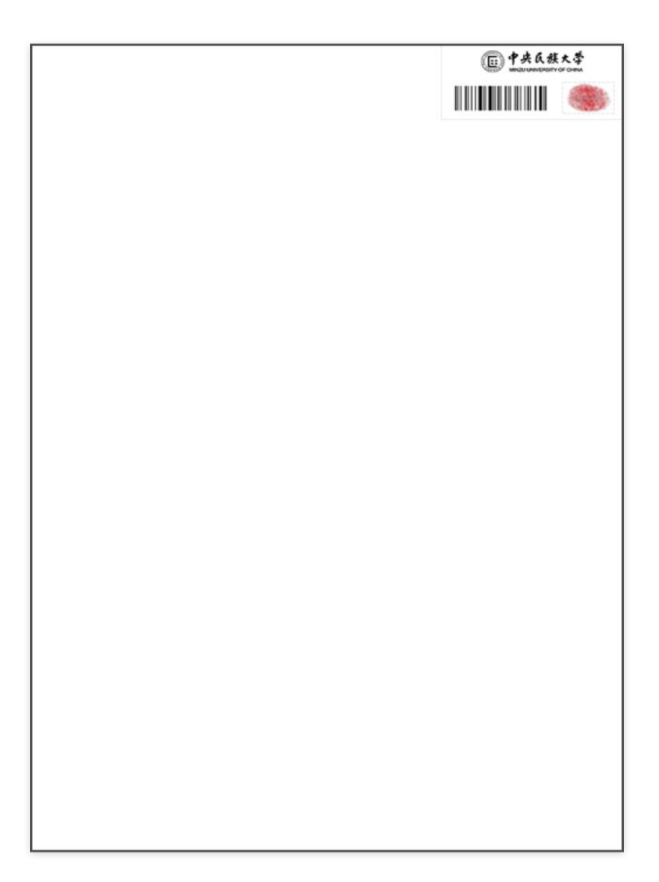

加印指纹完成后,开始进行正式考试录制,考试结束前在语音指令下将作品与本人面 部在主机前展示至少10秒钟,考试结束时主机自动结束本次录制

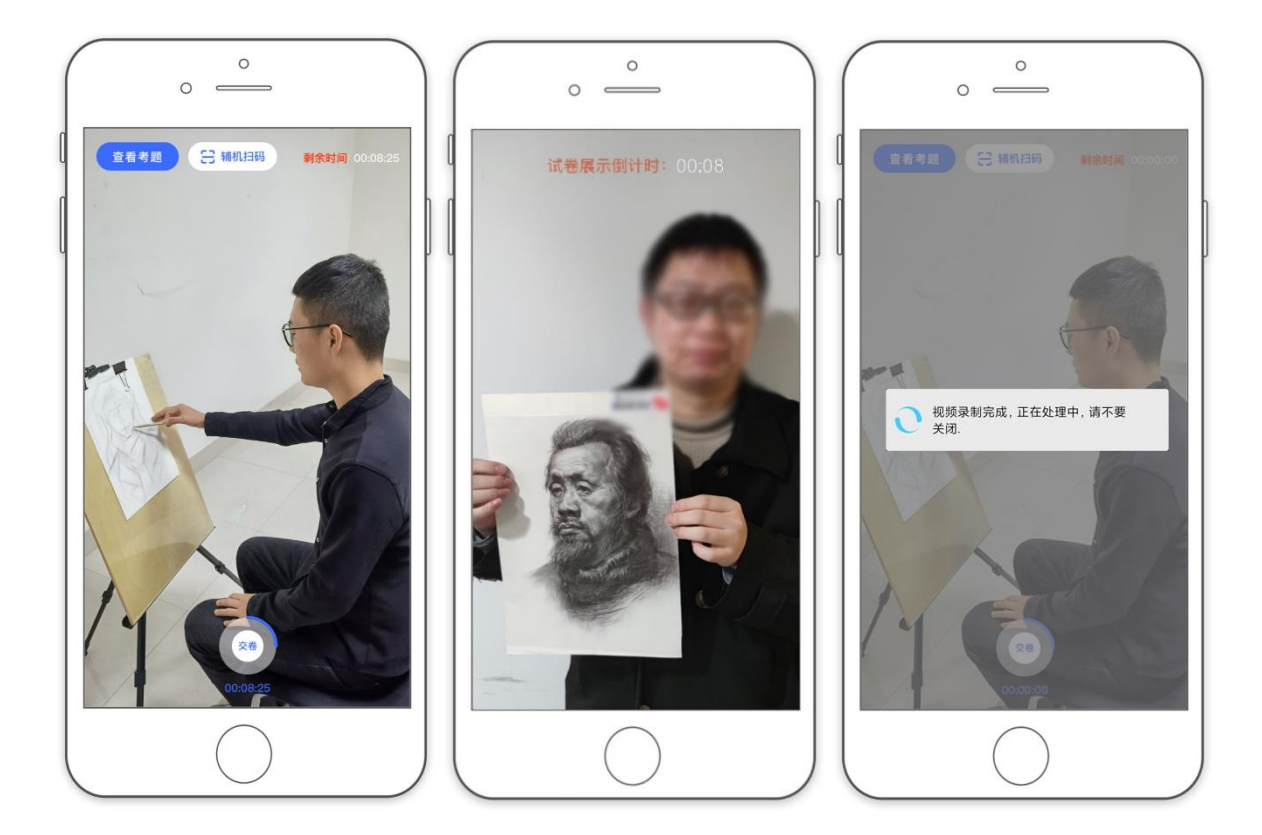

考试录制完成后,在【考试图片】处拍摄考卷并提交作品,作品上传后,在下方【拍 摄视频】处点击【提交】,提交主机视频

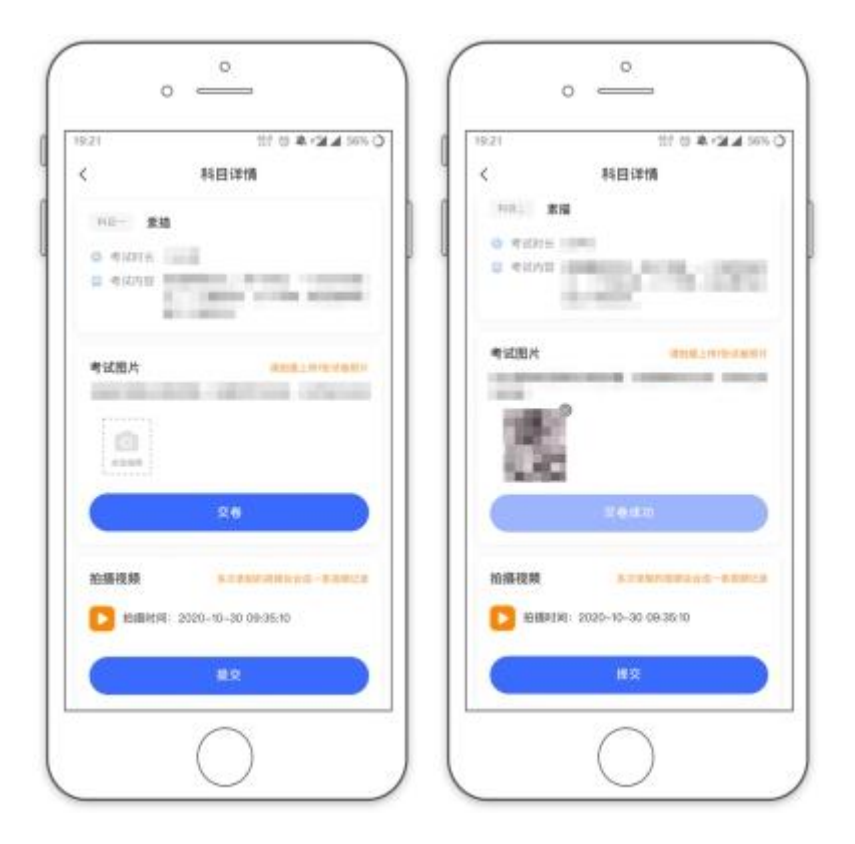

主机上传完成后,点击该科目的【主机已提交,点击提交辅机视频】查看辅机提交二 维码。

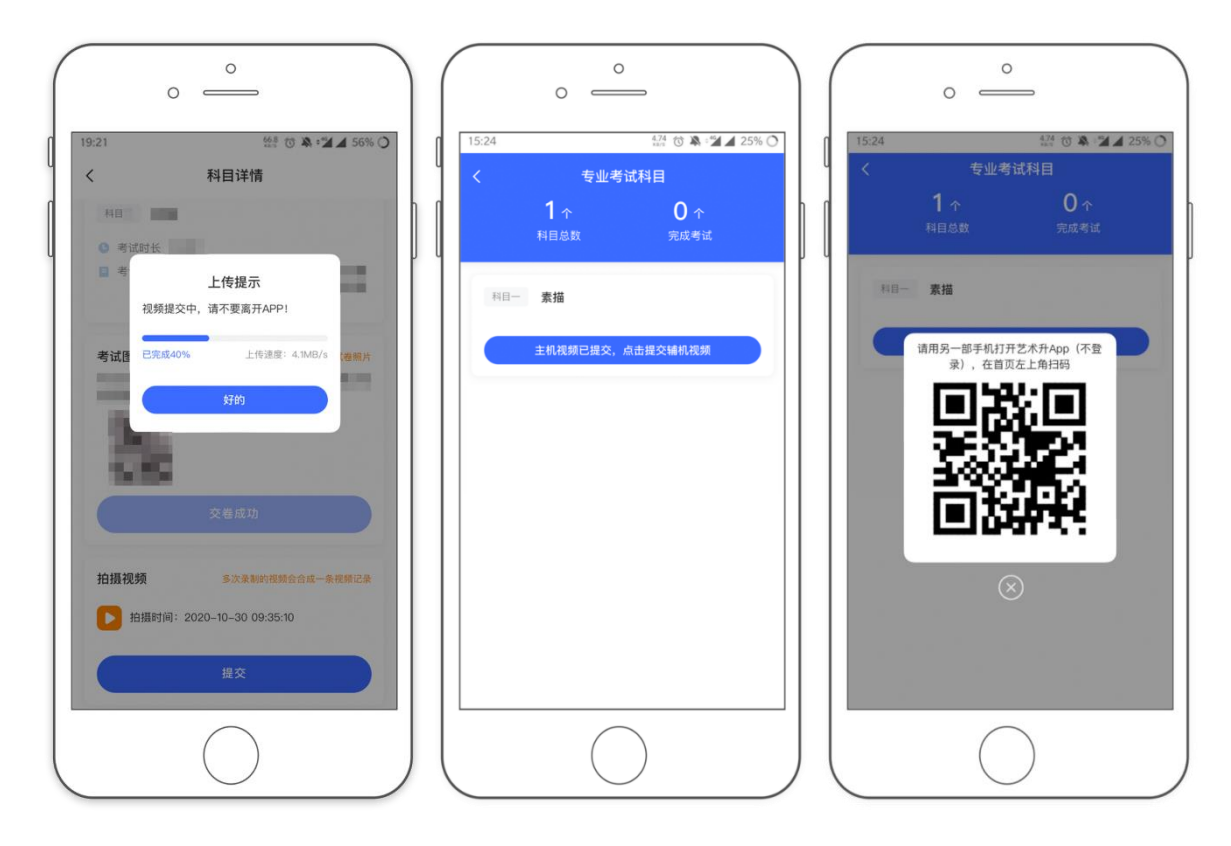

使用辅机扫描主机上的辅机提交二维码码,进入【辅机视频列表页】,点击【提交辅 机视频】上传辅机视频

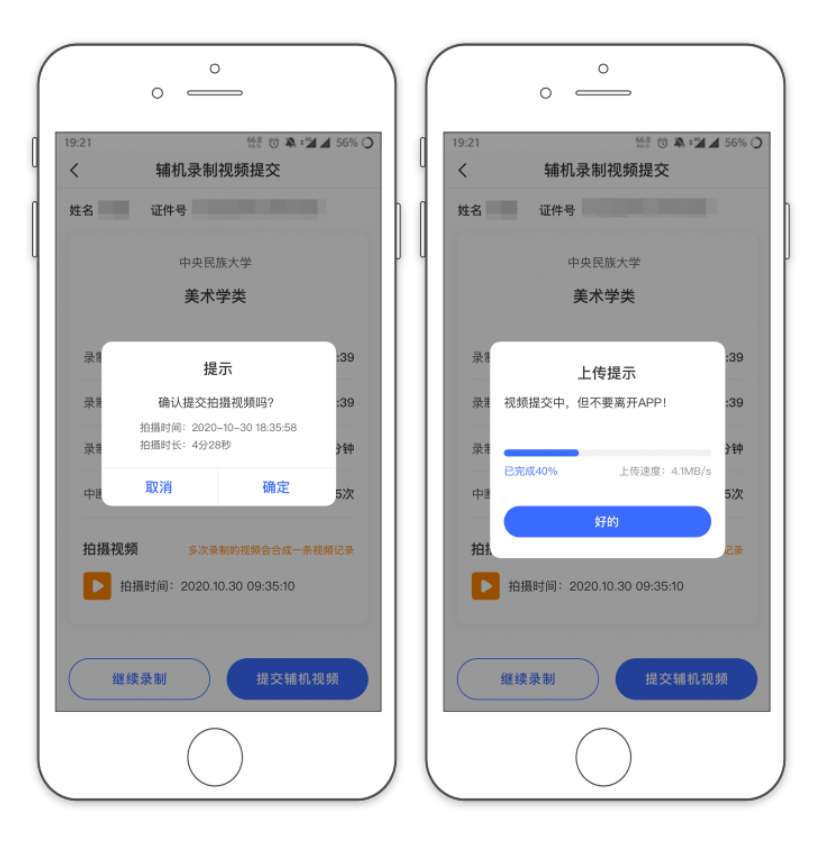

主机与辅机视频都上传完成后,完成本次考试

| 19:21 668 ⓒ 🔉 : 🎽 🖌 56% 🔿       | 19:21 658 O A : 24 56% O      |
|---------------------------------|-------------------------------|
| くちまでも                           |                               |
| 1 ← 1 ←<br><sup>科目参数 完成考试</sup> |                               |
| 科目一 素描                          | 您当前艺术升版本为3.6.15 <b>1</b> 升级版本 |
| 已提交                             | 待考试 已结束                       |
|                                 |                               |
|                                 |                               |

# 四、异常问题咨询处理

1、艺术升客服咨询电话: 0571-26881663

2、点击艺术升 APP 报考页面的"客服"入口咨询在线客服

服务时间:周一到周日,8:00-24:00